## Degree Audit Instructions for Students June 3, 2010

## 1. Go to the MyJU Portal. <u>http://my.ju.edu</u>

| CPages - StudentServices - Windows Intern     | et Explorer               |                       |                       |                             |
|-----------------------------------------------|---------------------------|-----------------------|-----------------------|-----------------------------|
| 🚱 😔 🔻 🙋 https://my.ju.edu/Pages/Studer        | tServices.aspx            |                       |                       |                             |
| File Edit View Favorites Tools Help           | × 🗞 Co                    | nvert 👻 🔂 Select      |                       |                             |
| 🖕 Favorites 🛛 👍 🔏 Convert a Top Level Site to | o 🤌 Blog - Robert Bogue 🕻 | MVP 🥖 Suggested Sites | 🝷 🙋 Web Slice Gallery | 🔹 🧀 Log In 👘 Hobsons-Emtrig |
| Pages - StudentServices                       |                           |                       |                       |                             |
| JACKSONV<br>UNIVER                            | VILLE<br>S I T Y          |                       | M <b>17</b> -j        | u.edu                       |
| Home Departments Studen                       | t Services Faculty        | & Staff Services      | Alumni Services       | Faculty & Staff Business    |
|                                               |                           |                       |                       |                             |
| Welcome > Student Services                    |                           |                       |                       |                             |
| Sign In                                       |                           |                       |                       |                             |
| My Account                                    |                           |                       | ~                     |                             |
| Departments                                   |                           | <u></u>               | [2]                   |                             |
| Academic Affairs                              | EMAIL                     |                       |                       |                             |
| Athletics                                     | EMAL                      | SKYDRIVE              | CALENDAR              | PHOTOS                      |
| Bookstore                                     |                           |                       |                       |                             |
| Campus Ministries                             |                           |                       |                       |                             |
| Duplicating                                   | Rh- Blackboar             | d Access Black        | board                 |                             |

#### 2. Sign in and Click on the <u>Student Services</u> Tab

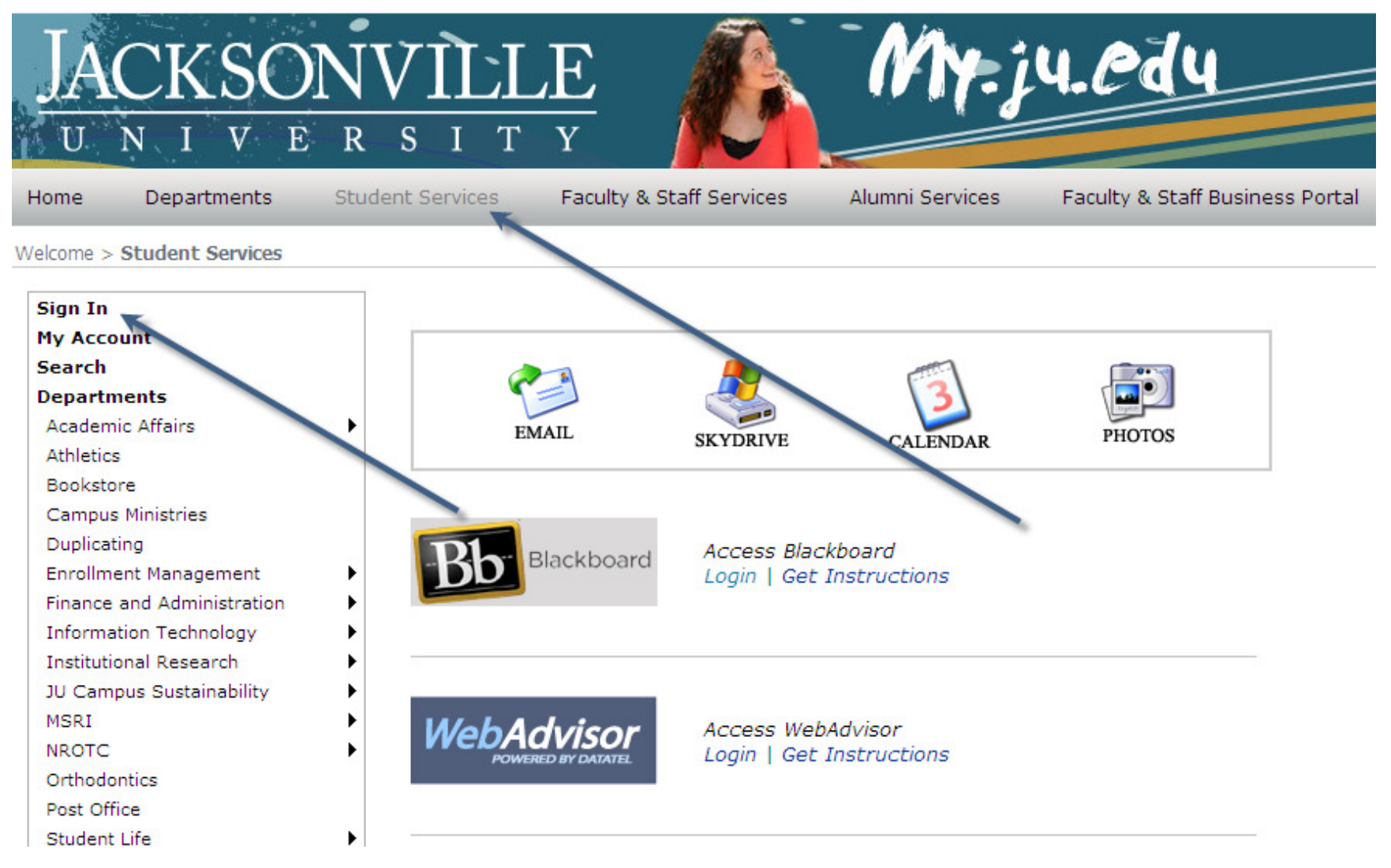

# 3. Click on Login under Access WebAdvisor

| JACKSO                                                                                                    | NVÌL             | LE                            |                                           | My-j                    | u.edu                  |           |
|----------------------------------------------------------------------------------------------------|------------------|-------------------------------|-------------------------------------------|-------------------------|------------------------|-----------|
| UNIVE                                                                                                    | RSI              | ΓY                            |                                           |                         |                        |           |
| Home Departments                                                                                                    | Student Services | Faculty & S                   | taff Services                             | Alumni Services         | Faculty & Staff Busine | ss Portal |
| Welcome > Student Services                                                                                                    |                  |                               |                                           |                         |                        |           |
| Sign In<br>My Account<br>Search<br>Departments<br>Academic Affairs<br>Athletics<br>Bookstore<br>Campus Ministries<br>Duplicating<br>Enrollment Management<br>Finance and Administration<br>Information Technology | Bb               | Blackboard                    | SKYDRIVE<br>Access Black<br>Login   Get 1 | CALENDAR<br>kboard      | PHOTOS                 |           |
| Institutional Research<br>JU Campus Sustainability<br>MSRI<br>NROTC<br>Orthodontics<br>Post Office<br>Student Life                                                                                                | Web              | Advisor<br>ownered by datatel | Access Web<br>Login   Get 1               | Advisor<br>Instructions |                        |           |

## 4. Click on <u>Students</u>

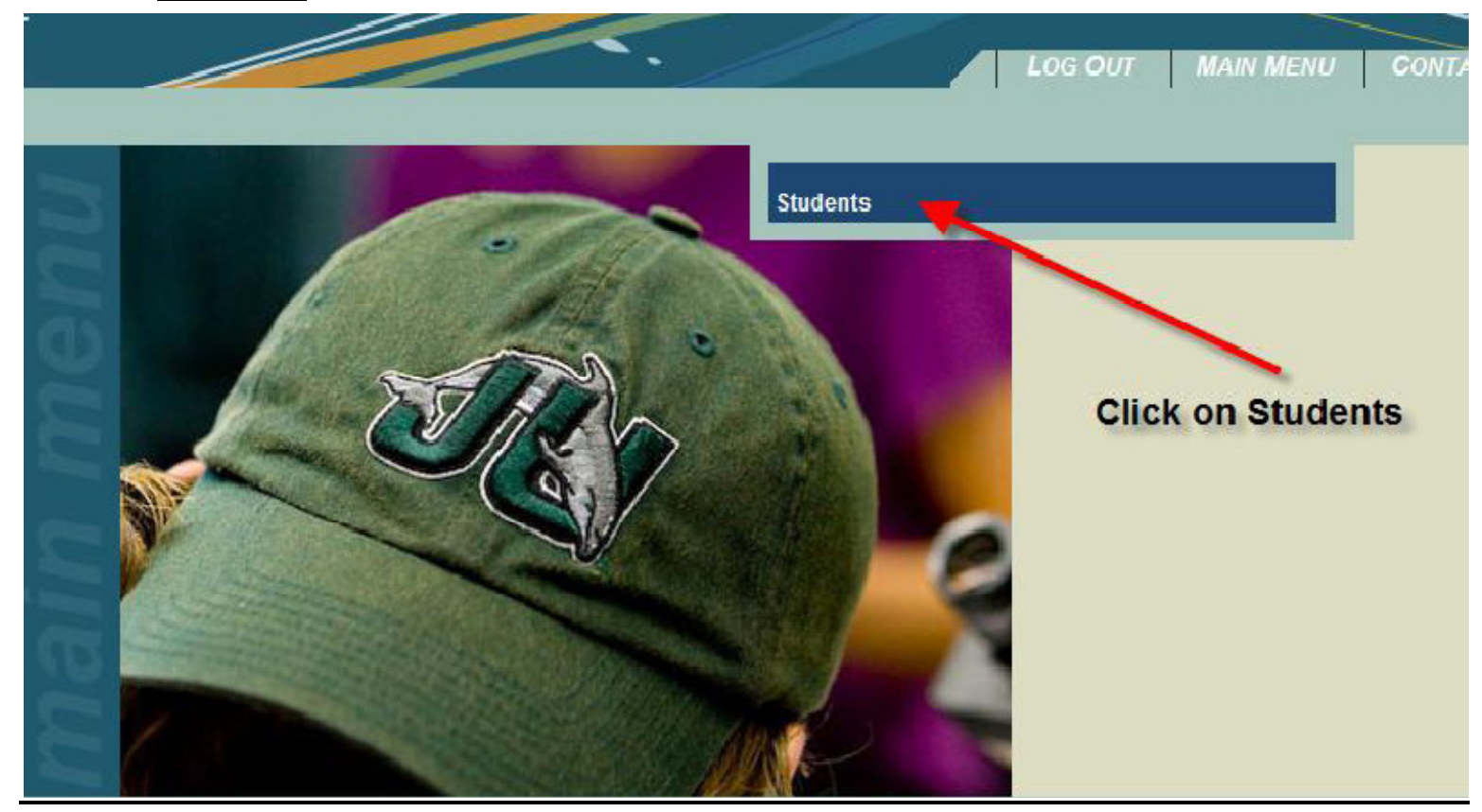

#### 5. Click on Degree Audit

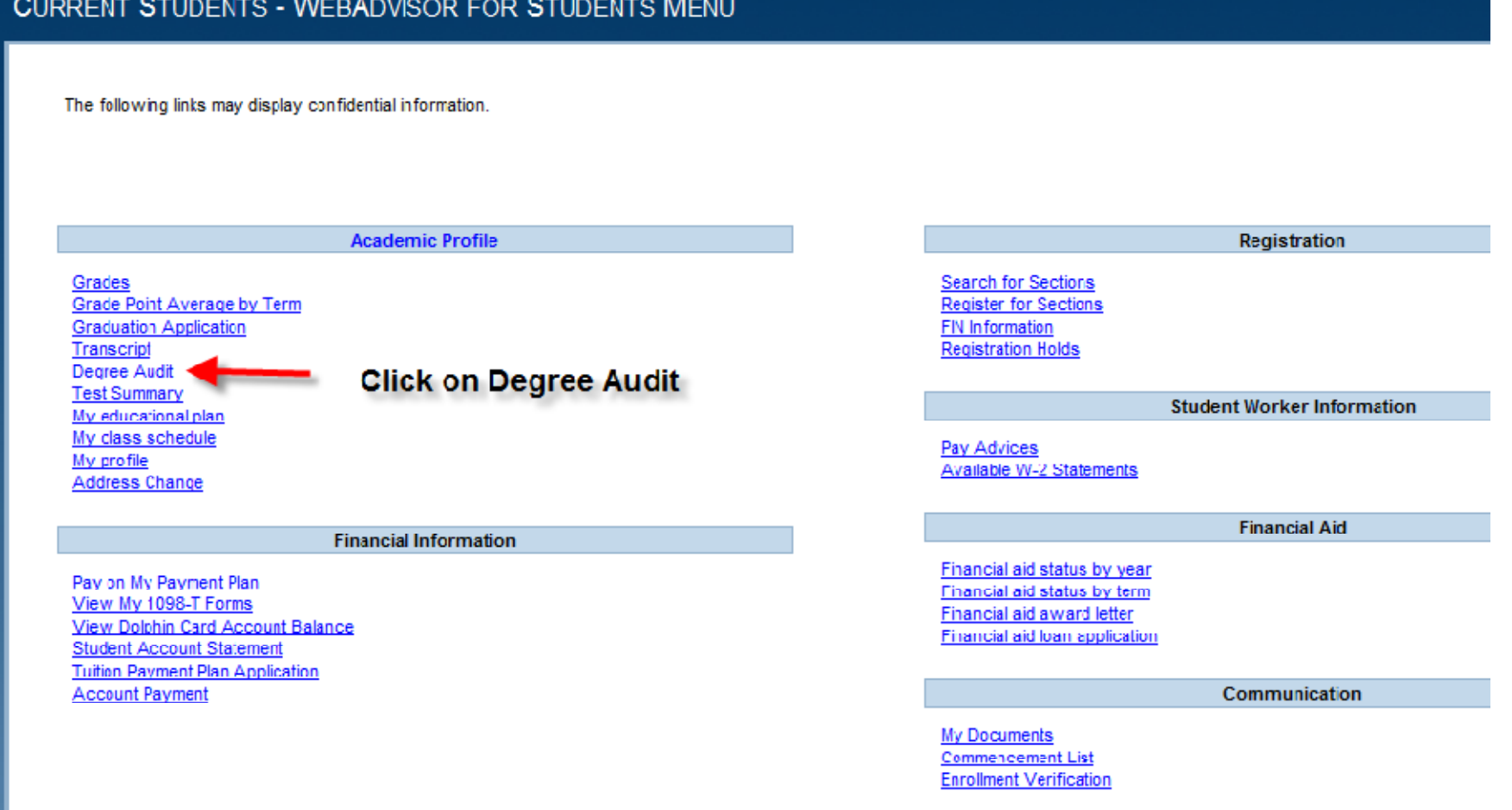

#### CURRENT STUDENTS - WEBADVISOR FOR STUDENTS MENU

6. Run Degree Audit on your Academic Program

| CURRENT STUDENTS                                                      |                                                                                 |
|-----------------------------------------------------------------------|---------------------------------------------------------------------------------|
|                                                                       | Degree Audit                                                                    |
| If the Degree Audit Report returns a blank screen, please contact the | e Registrar's office by e-mail at registrar@ju.edu or by phone at 904-256-7090. |
| You may select either an active program or a "What if" program.       |                                                                                 |
| * = Required<br>Choose One Active Programs                            | To run Degree Audit on your current<br>Academic Program,<br>click here          |
| NUR.BSN Bachelor of Science in Nursing                                | and nit Submit                                                                  |
| What if I changed my program of study?                                |                                                                                 |
| What work do you want to include?* Registered/Preregistered           |                                                                                 |
|                                                                       |                                                                                 |

#### 7. To run Degree Audit on another academic program

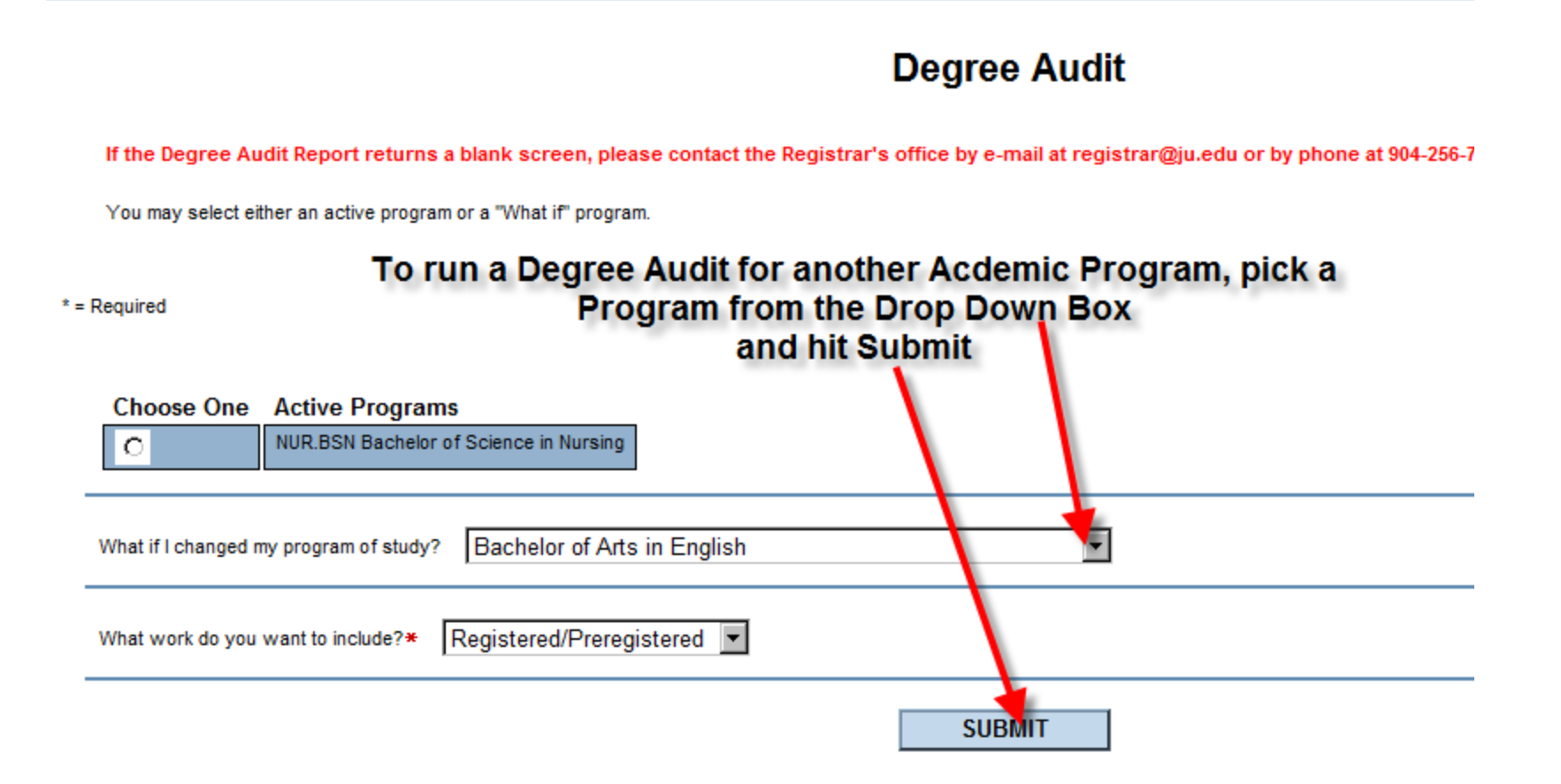

8. Select the catalog you are following

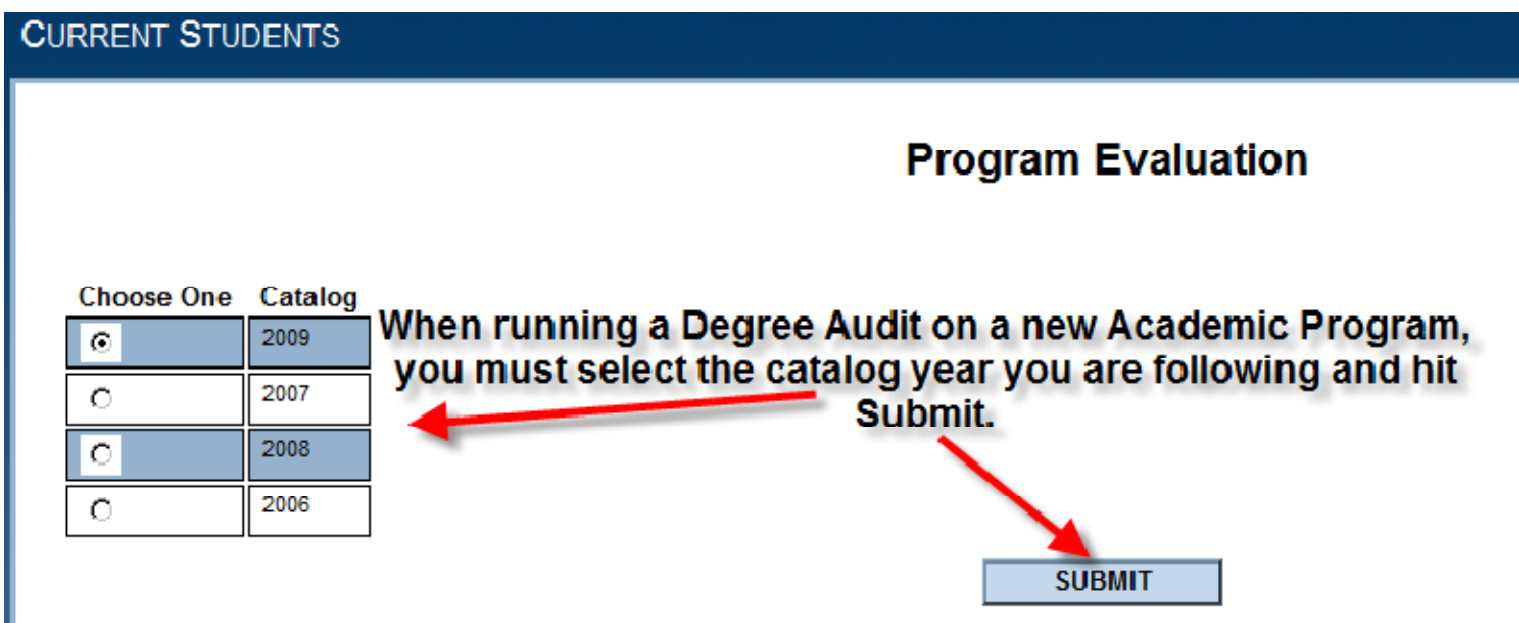

## 9. Degree Audit sample

|                  |                                                                                                    |                                                                                              | Jacksonville<br>Academic I                          | University<br>Evaluation                                                    |                                           |                                            |
|------------------|----------------------------------------------------------------------------------------------------|----------------------------------------------------------------------------------------------|-----------------------------------------------------|-----------------------------------------------------------------------------|-------------------------------------------|--------------------------------------------|
| Studer           | nt Mr T M.                                                                                                    | Jr (035                                                                                      |                                                     | 2: 03/31/10                                                                 |                                           |                                            |
| Brogra           | m: Pacholor                                                                                                    | of Science in Nur                                                                            |                                                     |                                                                             |                                           |                                            |
| Catalo           | an. 2009                                                                                                    | of Science in Nuis                                                                           | ing KN-BON                                          | (NORN.BSN)                                                                  |                                           |                                            |
| Anticip          | pated<br>letion Date:                                                                                                    |                                                                                              |                                                     |                                                                             |                                           |                                            |
| E-Mail           | Address: TM                                                                                                    | @JACKSONVI                                                                                   | LE.EDU                                              |                                                                             |                                           |                                            |
| youron           | ficial transcript for corre                                                                                                    | ct GPA.                                                                                      |                                                     |                                                                             |                                           |                                            |
| Progra           | im Summary: (In Pro                                                                                                    | ogress)                                                                                      | Current                                             | Current                                                                     | Antininated                               | Anticipated                                |
| Progra           | incial transcript for corre                                                                                                    | ogress)<br>Required                                                                          | Current<br>Earned                                   | Current<br>Remaining                                                        | Anticipated<br>Additional                 | Anticipated<br>Remaining                   |
| Progra           | Institutional Credit:                                                                                                    | et GPA.<br>ogress)<br>Required<br>s: 30.00                                                   | Current<br>Earned<br>0.00                           | Current<br>Remaining<br>30.00                                               | Anticipated<br>Additional<br>3.00         | Anticipated<br>Remaining<br>27.00          |
| Progra           | Institutional GPA:                                                                                                    | Required<br>3: 30.00<br>2.000                                                                | Current<br>Earned<br>0.00                           | Current<br>Remaining<br>30.00<br>Not Met                                    | Anticipated<br>Additional<br>3.00         | Anticipated<br>Remaining<br>27.00          |
| Progra           | Institutional GPA:<br>Overall Credits:                                                                                                    | Required   3: 30.00   2.000 120.00                                                           | Current<br>Earned<br>0.00<br>84.90                  | Current<br>Remaining<br>30.00<br>Not Met<br>35.10                           | Anticipated<br>Additional<br>3.00<br>3.00 | Anticipated<br>Remaining<br>27.00<br>32.10 |
| Progra           | Institutional Credits:<br>Overall Credits:<br>Overall Credits:                                                                                                    | Required<br>3: 30.00<br>120.00<br>2.000                                                      | Current<br>Earned<br>0.00<br>84.90                  | Current<br>Remaining<br>30.00<br>Not Met<br>35.10<br>Not Met                | Anticipated<br>Additional<br>3.00<br>3.00 | Anticipated<br>Remaining<br>27.00<br>32.10 |
| Progra           | Institutional Credit:<br>Institutional Credit:<br>Institutional GPA:<br>Overall Credits:<br>Overall GPA:<br>(*) Anticipates compl                                          | etion of in-progress                                                                         | Current<br>Earned<br>0.00<br>84.90<br>s and registe | Current<br>Remaining<br>30.00<br>Not Met<br>35.10<br>Not Met<br>red courses | Anticipated<br>Additional<br>3.00<br>3.00 | Anticipated<br>Remaining<br>27.00<br>32.10 |
| Progra           | Institutional Credit:<br>Institutional Credit:<br>Institutional GPA:<br>Overall Credits:<br>Overall GPA:<br>(*) Anticipates compl<br>m Requirements:                       | etion of in-progress                                                                         | Current<br>Earned<br>0.00<br>84.90<br>s and registe | Current<br>Remaining<br>30.00<br>Not Met<br>35.10<br>Not Met<br>red courses | Anticipated<br>Additional<br>3.00<br>3.00 | Anticipated<br>Remaining<br>27.00<br>32.10 |
| Progra<br>Progra | Institutional Credit:<br>Institutional Credit:<br>Institutional GPA:<br>Overall Credits:<br>Overall GPA:<br>(*) Anticipates compl<br>m Requirements:<br>University Core 06 | Required<br>3: 30.00<br>2.000<br>120.00<br>2.000<br>etion of in-progres<br>Other (In progres | Current<br>Earned<br>0.00<br>84.90<br>s and registe | Current<br>Remaining<br>30.00<br>Not Met<br>35.10<br>Not Met<br>red courses | Anticipated<br>Additional<br>3.00<br>3.00 | Anticipated<br>Remaining<br>27.00<br>32.10 |

1. Biographical information

2. Program Summary

3. Program Requirements:

a. University Core

b. Bachelor Core

c. Major Requirements

4. Notes

5. Other Courses